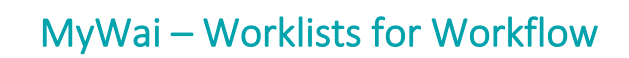

Worklists are central places to manage your workflow – everything happens from a worklist:

- Worklist visibility depends on your access and the records you need to view and work with
- All worklists have **Filter and Sort** options for fields relevant for the purpose of the worklist
- Click the Person Details link in in ALL worklists to open the **Person Dashboard** (clinical record)
- Actions in a worklist are displayed on the far right of each worklist rest your mouse on each icon to view the action linked to the icon

### Referrals

View all Referrals for an organisation (your Service/Organisation Inbox) and create new referrals

### This is where I can:

- Create a new referral (top right)
- View new referrals into my service (filter by Status and Location)
- Action referrals (decide to forward the referral onto triage or not)
- View historical referrals previously actioned, and access the referral details

| Home / | Referra | Person Das                            | hboard link                                      |                   |           |                  |                     |               |            |                      | •       |
|--------|---------|---------------------------------------|--------------------------------------------------|-------------------|-----------|------------------|---------------------|---------------|------------|----------------------|---------|
| Nam    | ne      | View/co                               | mplete the Referral                              | Sta               | atus      | •                | Location/Area       |               | - ×        |                      | Create  |
| Aler   | ts      | Person Details                        | Referral Triage                                  | Service Requested | Status    | Referred by      | Reason For Referral | Status Reason | Indicators | Preferred<br>Contact | Actions |
|        |         | Test North<br>23/04/1968 (56) ZCG0905 | Adult Mental Health Referral<br>08.11.2024 14:37 |                   | Completed | Sundus Al-Saffar |                     |               |            |                      |         |

## **Referred Out Worklist**

- View all referrals Referred Out from my organisation
- View current referral/triage status
- Access referral and triage details for these referrals

### Triage

Completed Referrals for an organisation appear in the Triage worklist with a Status of **New Triage**, **Active** or **On Hold**. Referrals with a status of **Advice Given** or **Not Accepted** are also available through the Status filter. Once a Referral is Accepted or Redirected, it is no longer visible from this worklist.

| Home | ( <u>Tr</u> | iage              | Person Da                      | shboard         | link                     | Status            |            |                 |          |                      |               |             |                   |                                 |
|------|-------------|-------------------|--------------------------------|-----------------|--------------------------|-------------------|------------|-----------------|----------|----------------------|---------------|-------------|-------------------|---------------------------------|
| Nar  | me          |                   | Comple                         | te Triage       | form                     | New Triage, Activ | e, On Hold | ▪ Location/Area |          |                      | • ×           |             |                   | ш                               |
| Ale  | erts        | Full Na           | ne                             | Referral Triage | Service Requ             | uested            | Status     | Referred by     | Priority | Triage start<br>date | Status Reason | Assigned to | Preferred Contact | Actions                         |
|      |             | Rangar<br>02/07/1 | narie Test<br>985 (39) ZDE1255 | <b>A</b>        | Paeds - Cons<br>Internal | tipation Clinic   | New Triage | Manual Referral |          |                      |               |             |                   | Person already linked with NHI. |

### This is where I can:

- View new referrals requiring triage for my service
- Action referrals (decide to accept the referral into my service or not)

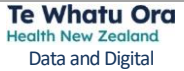

| Q        | Look up NHI                              |
|----------|------------------------------------------|
|          | Discharge                                |
| <b>V</b> | Outcome                                  |
| =+       | Add Task                                 |
|          | Add ACC Claim                            |
| Ð        | Create Appointment Request               |
| +        | Add Appointment Call Appointment Request |

Create a new referral

# DAILY WORK

Depending on your organisation/service and role, these worklists may be available for your daily work:

### Active Worklist

This is where I can:

- View and filter all accepted referrals with a Collaborative Care Team for my organisation/service
- Click links to a Dashboard: Person Dashboard, Care Team, Service and Programme
- Add a Person to a Programme Waiting list for your organisation/service
- View all Notes or Add a Note not linked to an Event
- Add Person to an MDT meeting
- Add an appointment OR Create Appointment Request
- Other Actions: Look up NHI, Discharge, Add a Task

| Но | me ( / | Active Wo           | rklist               |              |              |               |                                   |                   |                     |                            |            |            |             |                    |         |                 |
|----|--------|---------------------|----------------------|--------------|--------------|---------------|-----------------------------------|-------------------|---------------------|----------------------------|------------|------------|-------------|--------------------|---------|-----------------|
|    | Name   | 2                   | Links                | to 3 Das     | shboards     | Program       | me Link to ar                     | nd Add Program    | nme! <sub>ole</sub> | s 🔻 Re                     | ferral Rea | son        | ▪ Locati    | on/Area            | ▼ Show  | Discharged 🗙    |
|    | Alerts | s Person            | Details C            | ollaborative | Care Team    | Service       | Status                            | Programme Details | Care Team           |                            | Notes      | MDT        | Appointment | Referral<br>Reason | Actions | Last<br>Contact |
|    |        | Testing<br>11/10/19 | NU SIX<br>982 (42) M | ental Health | & Addictions | General Adult | MH Clinical (RI<br>03.01.2025 14: | N) 0 +            | <b>14</b> 8         | . Adult MH<br>Clinical (RN |            | $\bigcirc$ | +           |                    | Q 🔁     | Ð               |
|    |        |                     |                      |              |              |               |                                   |                   |                     |                            |            |            |             |                    | 1.1     |                 |

## My Caseload

### This is where I can:

- See all records where I am part of the Person's care team
- Transfer a Person to another care team member's My Caseload
- Jump to a Dashboard: Person Dashboard, Care Team, Service and Programme
- View all Notes and add Notes not linked to an Event
- View, Add, Save and Submit Assessments

| Home | My Caseload                                                      |                                  |                      | Care Team Arress Type                 |                   | (             | Transfer Collaborative Ca   | are Team        |
|------|------------------------------------------------------------------|----------------------------------|----------------------|---------------------------------------|-------------------|---------------|-----------------------------|-----------------|
|      |                                                                  | Programme 🔻                      | Care team roles 🛛 👻  | Care Team with Full A                 | Referral Reason   | ▼ Locatio     | n/Area 👻 Show Dischar       | rged X          |
| 0/3  | Alerts Person Details Collaborative Care Team Servi              | ice Status                       | Programme<br>Details | Add/Edit Care Team                    | Notes Assessments | MDT Appointme | ent Referral Actions Reason | Last<br>Contact |
|      | E.Le한가, 한 - 개하<br>01/01/1997 (27) Mental Health & Addictions Gen | eral Adult 🖨 (Adult I<br>31.12.2 | MH Clinical)         | E Store Chelleng<br>Adult MH Clinical |                   | • +           | Q 🔁 🕀 🎫                     | ÷               |

# **Transfer Collaborative Care Team**

Transfer Collaborative Care Team

To transfer your caseload to another clinical person or to add another clinical person to the Collaborative Care Team temporarily, use **Transfer Collaborative Care Team**:

- 1. In My Caseload, select the records to transfer
- 2. Click Transfer Collaborative Care Team
- 3. Complete the screen and click Save

Date for removal from Care Team is useful when the Care Team Member transfer is temporary

| Add Collaborative Care Team Member                   | ×      |
|------------------------------------------------------|--------|
| • Transfer to a new provider and remove from my cas  | seload |
| O Transfer to a new provider and keep on my caseload | d      |
| Full Access View Only                                |        |
| Care team member                                     |        |
| jujau wa vijuyokomor (Jayaame 2014 Ofrikal)          | -      |
| Care team roles                                      |        |
| Responsible Clinician                                | •      |
| Member/s will be part of the care team until         |        |
|                                                      |        |
| Save                                                 | ncel   |

Assessment colour coding:

A

Draft

Submitted

(+)

Add new

Displays all records in your organisation/Service where a Person has been allocated a bed (see Inpatient QRC) This is where I can:

- Complete a **HONOS** form
- Use the pencil to edit Actions

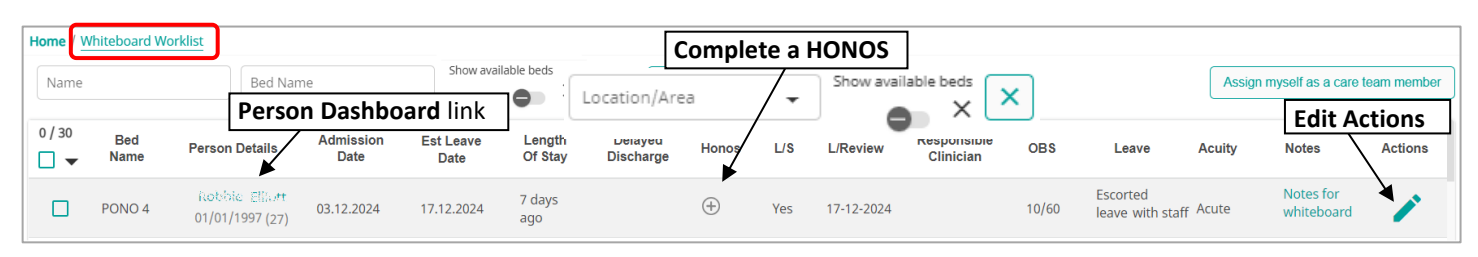

## **Crisis Management Worklist**

Displays all records in the Acute Organisation/Service AFTER referral is Accepted and Crisis Care Team has been added (see Crisis Management QRC)

| Nam    | e / <u>Crisis</u><br>ne | Management \                     | Person                                  | •                                 | Locatio                    | on/Area                  |                                                   | •                     | ×                                                                      |     |                                       |                          | Assign                                         | n myself as a care | team member |
|--------|-------------------------|----------------------------------|-----------------------------------------|-----------------------------------|----------------------------|--------------------------|---------------------------------------------------|-----------------------|------------------------------------------------------------------------|-----|---------------------------------------|--------------------------|------------------------------------------------|--------------------|-------------|
| 0 / 14 | Alerts                  | Full Name                        | Person Da<br>Collaborative<br>Care Team | shboard link<br><sub>Status</sub> | Date<br>Service<br>Engaged | Responsible<br>Clinician | Contact<br>Address &<br>Phone                     | Family<br>&<br>Whānau | Presenting Issues                                                      | L/S | Plan                                  | Shift<br>Notes           | Tasks                                          | Appointments       | Actions     |
|        | ♪                       | Fred Black<br>06/08/1997<br>(27) | Mental Health<br>& Addictions           | DULY<br>AUTHORISED<br>OFFICER     | 26.11.2024<br>10:24        |                          | Address: 88<br>Octopus St<br>Phone:<br>0211193600 |                       | Diagnostics: Depres<br>Social Issues: Work I<br>Risks: Suicidal, Delib | INF | Call<br>regarding<br>risks to<br>self | Check<br>blister<br>pack | Note: This<br>Due date:<br>27.11.2024<br>11:30 |                    | =+ 🗗        |

# SPECIFIC WORK STREAMS

Depending on your organisation/service and role, these worklists are available for specific streams of work:

## **Programme Worklist**

Displays all records allocated to a Programme in an Organisation/Service AFTER referral is Accepted and Care Team allocated (see Person Dashboard QRC)

• You can open the **Person** OR **Programme Dashboard** 

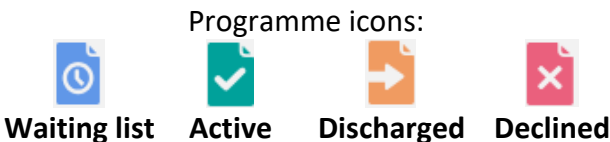

Programme Worklist
Programme Dashboard link for Care Team Members

| Name       Person Dashboard link       Programme Treatme       Programme Status       Referral Reason       Location/Area       X         Alerts       Person Details       Service       Service Status       Programme Details       Group       Date Created       Date Enrolled       Date Discharged       Referral Reason       Actions         Test Blocker       Te Roopu (TRW)       Social (Adult MH<br>(Clinical))       O       Employment       04.12.2024       04.12.2024       04.12.2024       15:10       Image: Clinical Structure                                                                                                    | Hor | ne Pr  | ogramme Workli                  | st                           |                                 | Program           | me Das | hboard link         | for Care Tea        | am Members          |                 |         |
|----------------------------------------------------------------------------------------------------|-----|--------|---------------------------------|------------------------------|---------------------------------|-------------------|--------|---------------------|---------------------|---------------------|-----------------|---------|
| Alerts       Person Details       Service       Service Status       Programme Details       Group       Date Created       Date Enrolled       Date Discharged       Referral Reason       Actions         Test Blocker       Te Roopu (TRW)       04.12.2024       04.12.2024       04.12.2024       04.12.2024       04.12.2024       04.12.2024       04.12.2024       04.12.2024       04.12.2024       04.12.2024       04.12.2024       04.12.2024       04.12.2024       04.12.2024       04.12.2024       04.12.2024       04.12.2024       04.12.2024       04.12.2024       04.12.2024       04.12.2024       04.12.2024       04.12.2024       04.12.2024       04.12.2024       04.12.2024       04.12.2024       04.12.2024       04.12.2024       04.12.2024       04.12.2024       04.12.2024       04.12.2024       04.12.2024       04.12.2024       04.12.2024       04.12.2024       04.12.2024       04.12.2024       04.12.2024       04.12.2024       04.12.2024       04.12.2024       04.12.2024       04.12.2024       04.12.2024       04.12.2024       04.12.2024       04.12.2024       04.12.2024       04.12.2024       04.12.2024       04.12.2024       04.12.2024       04.12.2024       04.12.2024       04.12.2024       04.12.2024       04.12.2024       04.12.2024       04.12.2024       04.12.2024       04.12.2024 <td< th=""><th></th><th>Name</th><th>Pers</th><th>on Dashboard</th><th>link</th><th>ogramme Treatme</th><th>▼ Pro</th><th>ogramme Status</th><th>▼ Referra</th><th>il Reason 🔻</th><th>Location/Area</th><th>- X</th></td<> |     | Name   | Pers                            | on Dashboard                 | link                            | ogramme Treatme   | ▼ Pro  | ogramme Status      | ▼ Referra           | il Reason 🔻         | Location/Area   | - X     |
| Test Blocker         Te Roopu (TRW)         Social (Adult MH<br>(Clinical))         O         Employment         04.12.2024         04.12.2024         04.12.2024           15/03/1980 (44)         04.12.2024         04.12.2024         04.12.2024         04.12.2024         04.12.2024         04.12.2024                                                                                                    |     | Alerts | Person Details                  | Service                      | Service Status                  | Programme Details | Group  | Date Created        | Date Enrolled       | Date Discharged     | Referral Reason | Actions |
|                                                                                                    |     |        | Test Blocker<br>15/03/1980 (44) | Te Roopu (TRW)<br>04.12.2024 | (Clinical))<br>04.12.2024 15:11 | C Employment      |        | 04.12.2024<br>14:57 | 04.12.2024<br>15:00 | 04.12.2024<br>15:10 |                 | Ð       |

## MDT

Displays records of those added to an MDT meeting in an organisation (see MDT QRC)

Record MDT details, then select an Action to remove a record from the MDT list

| Home      | Per                            | son Dashbo                  | ard link                                             |             |              |               |                           |                      |        | Add to M                     | DT Meeting |
|-----------|--------------------------------|-----------------------------|------------------------------------------------------|-------------|--------------|---------------|---------------------------|----------------------|--------|------------------------------|------------|
| Name      | NH                             | Status                      | ▼ Programme Trea                                     | atme 🗸      | Programme    | Status 👻      | MDT Reason 👻              | MDT Name 👻           | Lo     | cation/Area                  | • X        |
| Alerts    | Person Details                 | Service                     | Status                                               | Programme   | Care Team    | MDT Name      | MDT Reason                | Last MD              | T Plan | Actions                      |            |
|           | 5369 20001:<br>01/01/1997 (27) | General Adult<br>04.12.2024 | Gue Shtax (Adult MH<br>Clinical)<br>04.12.2024 15:48 |             | *            | Adult Daily M | • Whangan<br>DT Adult Dai | ei General<br>ly MDT |        | <b>_0 ()0</b><br>≡+ <b>+</b> | Q, ₿<br>⊕  |
| Te Tai To | kerau:                         |                             | my                                                   | /wai@health | nalliance.co | .nz           | 0800 4M                   | YWAI – 0800 469      | 924    | Te Who                       | itu Ora    |
| 02. MyW   | 'ai Worklists fo               | r Workflow QR               | С                                                    | 17/03,      | /2025        |               |                           | Page 3               | of 5   | Data an                      | d Digital  |

## APPOINTMENTS

### See Appointments and Clinics QRC

### Appointment Worklist

### This is where I can:

• Add a Task and/or an Outcome, from Actions

| Home Appointment Worklist Full Name Service                              | ✓ Programme                      | ✓ Appointment Category                | ✓ Appoi                  | intment/Event type 👻 Prio                                      | rity 🗸       | Provider                            | -       |
|--------------------------------------------------------------------------|----------------------------------|---------------------------------------|--------------------------|----------------------------------------------------------------|--------------|-------------------------------------|---------|
| Clinic Session Referral Reason                                           | ✓ Date                           | Date range                            | То                       | EX Location//                                                  | Area 🗸 ACC   | Claims                              | • ×     |
| Alerts Person Details Service name Programme Name                        | Appointment<br>Category Priority | Appointment/Event<br>type Assigned to | Appointment<br>Date/Time | Provider Appointmen                                            | t Contact MD | T Clinic Referral<br>Session Reason | Actions |
| ेरिकर्मात - <sup>5</sup> राव्हा - TAO (Te Ara<br>11/05/2006 (18) Oranga) | Appointment                      | First Appointment                     | 6.12.2024 12:50          | Pinga Pinga (HNZ -<br>Te Tai Tokerau -<br>Alcohol Other Drugs) |              | Regular CDAC                        | =+ √    |

# Appointment Waitlist

#### This is where I can:

• Add an Appointment, Remove Person or Edit Appointment request, from Actions

| ŀ | Home / | Appointment Wait              | list                                              |                         |                      |     |                         |                |                                     |                    |                               |           |                    |         |
|---|--------|-------------------------------|---------------------------------------------------|-------------------------|----------------------|-----|-------------------------|----------------|-------------------------------------|--------------------|-------------------------------|-----------|--------------------|---------|
|   | Full N | lame                          | Service/Progra                                    | mme 👻 Appo              | intment Type         | -   | Appointm                | ent Priority   | Preferred 0     From                | Date               | • • ×                         | Preferred | d Mode Of Appointm | ient 👻  |
|   | Prefe  | rred Location                 | ← Care Provider                                   | - Locat                 | tion/Area            | •   |                         | ×              |                                     |                    |                               |           |                    |         |
|   | Alerts | Person Details                | Organisation                                      | K<br>Service/Programme  | Appointment<br>Type  | ACC | Appointment<br>Priority | Preferred Date | Preferred<br>Mode Of<br>Appointment | Preferred Location | Care Provider                 | Comment   | Date Created       | Actions |
|   | ♪      | Mosty Morr<br>01/05/1974 (50) | HNZ - Te Tai Tokerau -<br>Community Allied Health | Community Social Worker | First<br>Appointment |     | Normal                  | 27.11.2024     | In-Person                           | Home Visit         | Anolice (Registered<br>Nurse) |           | 26.11.2024 15:22   | +       |

## Upcoming Appointments

#### This is where I can:

- View ALL Assessments and Notes, and add Assessments and Notes not linked to an appointment
- Actions: Add a Task, Outcome of the appointment, or create an appointment request

| Home / | Jpcoming Appointm                       | ents              |                  |      |                         |            |               |       |          |
|--------|-----------------------------------------|-------------------|------------------|------|-------------------------|------------|---------------|-------|----------|
|        |                                         | Start Date        |                  |      |                         |            |               |       |          |
| Name   | Person Dashb                            | oard link         | То               |      | Appointment Type        | e 🕶 🗌      | .ocation/Area |       | • ×      |
| Alerts | Person Details                          | Appointment Type  | Start time       | Mode | Appointment Location AC | CC Arrived | Assessments   | Notes | Actions  |
|        | ( <i>1.409)</i> ⊂ 10<br>04/02/1997 (27) | Group Appointment | 08-01-2025 14:25 |      |                         |            | $\oplus$      |       | ≡+ √⁄⁄ ⊕ |

# Arrival Worklist

- Available for Receptionists and some other relevant positions
- Record Arrival

| Home Arriva | al Worklist                             |               |                      |                         |         |         |
|-------------|-----------------------------------------|---------------|----------------------|-------------------------|---------|---------|
|             |                                         | Show Pro      | ocessed Appointments |                         |         |         |
| Full Name   | Person Dashboar                         | <b>d</b> link | •                    | ×                       |         |         |
| Alerts      | Person Details                          | Start time    | Appointment Type     | Care Provider           | Arrived | Actions |
|             | Sorsix (test) Sorsix<br>04/02/1998 (26) | 02:50         |                      | Test Sorsix (RCCC admir | n)      | 9 🖍     |

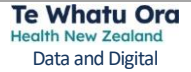

## **OTHER WORKLISTS**

## Tasks

View Tasks assigned to YOU. Those with Admin roles can view tasks assigned to everyone in the organisation/service.

Add Task

• Tasks are added from the Active Worklist or My Caseload (and others), under Actions

#### This is where I can:

- Edit a Task to record progress and change the status
- Decline a Task (under Actions)

| H | ome 1  | asks Perso                 | <b>n Dashboard</b> lir | k                         |               |              |                  |                  |             |        |                |         |
|---|--------|----------------------------|------------------------|---------------------------|---------------|--------------|------------------|------------------|-------------|--------|----------------|---------|
|   | Name   | ssig                       | ned to Date            | Created 🖹 🗙               | Due date      | Priority     | y 🔻 S            | itatus 👻         | Location/Ar | ea 🗸   | Appointment Ta | ask 🗙   |
|   | Alerts | Person Details             | Medical Event Type     | Assigned to               | Note          | System Roles | Date Created     | Due date         | Priority    | Status | Edit Task      | Actions |
|   | ≙      | Abc Xyz<br>09/04/1997 (27) | Task                   | 🕽 . 2 (Adult MH Clinical) | Task for you. |              | 26.11.2024 15:12 | 30.11.2024 15:12 | Medium      | New    | 1              | ×       |

### Risks and Alerts

• Risks and Alerts are added from the Person Dashboard

### This is where I can:

View and filter current Risks and Alerts

| Home / <u>Risks</u> | and Alerts Persor              | Dashboard link       |                |             | Expires on: | Date last modified | III |
|---------------------|--------------------------------|----------------------|----------------|-------------|-------------|--------------------|-----|
| Name                | HI                             | Category 👻           | Risk type 🛛 🔻  | Description | From X      | To                 |     |
| Alerts              | Person Details                 | Category             | Risk type      | Description | Expires on: | Date last modified |     |
| ♪                   | Franks Tane<br>05/05/1955 (69) | Local risks & alerts | Airway related | Test Risk   |             | 25-10-2024 14:28   |     |

# ACC Claims

View records in your organisation/service with an ACC Claim recorded in MyWai

### This is where I can:

- Click Visits to view this Person's visit history
- Edit the ACC Claim details recorded in MyWai, download to PDF and View Audit Log

| Home / <u>ACC</u> | Claims Person Da                   | ashboard l | ink                            |                      | •           | Status                     |        |        |                   |
|-------------------|------------------------------------|------------|--------------------------------|----------------------|-------------|----------------------------|--------|--------|-------------------|
| Alerts            | Person Petails                     | Acciden    | Primary/Secondary Accident Dat | e Injury Description | Expiry Date | Short description Active   | ▼ ×    | Visits | Edit ACC<br>Claim |
|                   | Test Mother Nhi<br>22/02/1998 (26) | 123        | Primary                        | Full Injury Descrip  |             | Short Injury Description 1 | Active | ≔      | 1                 |